## Upgrading T3

### Note:

- A T3 Setup file may only be installed on one machine per file. You will not run if you try to load the same T3setup file on multiple machines.
- When installing the T3 file, have TradeStation and/or MultiCharts closed
- The installation file may only be used (executed) twice, before tech assistance is needed
- When importing the T3 Indicators, have all workspaces closed in TradeStation
- No Import is needed for MultiCharts

## Steps for TradeStation T3 Installation

- 1. Close TradeStation and/or MultiCharts
- 2. Save the attached T3 Zip File to your desktop. This attachment is emailed from <u>upgrade@nexgent3.com</u>

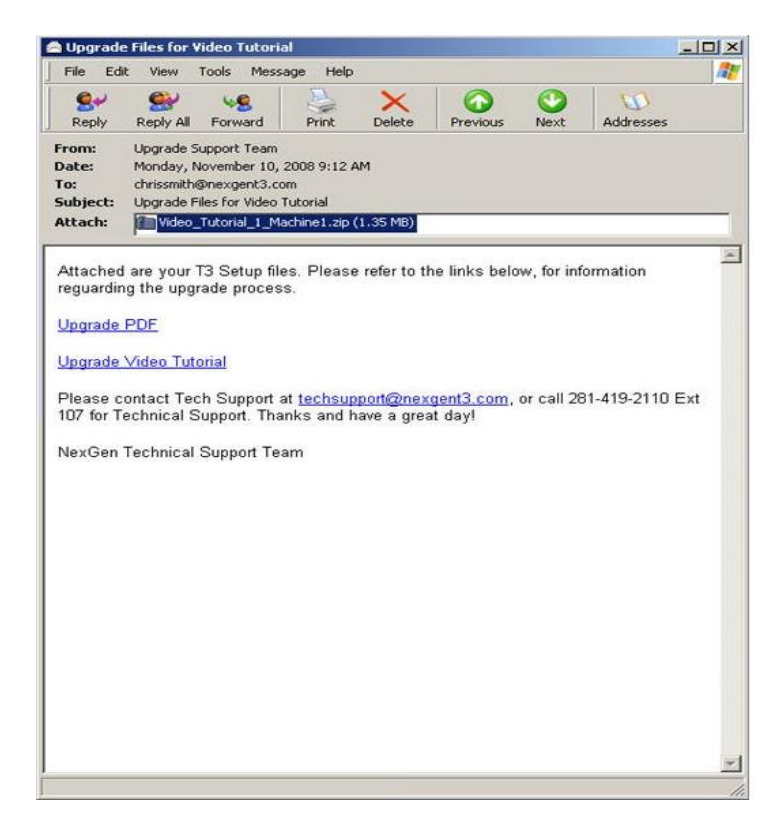

- Locate the file that will be used on your machine.
  a. Files are specific for each computer
  - - i. Machine One (Desktop)
    - ii. Machine Two (Laptop)
  - b. If a file is installed on more than one machine, it will cause your software to not run properly

| Video_Tutorial_1_Machine1      |                |            |           |                    |  |
|--------------------------------|----------------|------------|-----------|--------------------|--|
| File Edit View Favorites Tools | Help           |            |           |                    |  |
| 3) Back + 🕥 + 🏂 🔎 Sei          | arch 😥 Folders | 🗟 🏂 🗙 😫    | ) 💷•      |                    |  |
| Jame 🔺                         | Туре           | Packed Has | Size R    | Date               |  |
| Video_Tutorial_1_Machine1      | Application    | 676 KB No  | 709 KB 5% | 11/10/2008 9:07 AM |  |
| Video_Tutorial_2_M&chine2      | Application    | 676 KB No  | 709 KB 5% | 11/10/2008 9:07 AM |  |
|                                |                |            |           |                    |  |
|                                |                |            |           |                    |  |
|                                |                |            |           |                    |  |
|                                |                |            |           |                    |  |
|                                |                |            |           |                    |  |
|                                |                |            |           |                    |  |
|                                |                |            |           |                    |  |
|                                |                |            |           |                    |  |
|                                |                |            |           |                    |  |
|                                |                |            |           |                    |  |
|                                |                |            |           |                    |  |
|                                |                |            |           |                    |  |
|                                |                |            |           |                    |  |
|                                |                |            |           |                    |  |
|                                |                |            |           |                    |  |
|                                |                |            |           |                    |  |
|                                |                |            |           |                    |  |
|                                |                |            |           |                    |  |
|                                |                |            |           |                    |  |
|                                |                |            |           |                    |  |
|                                |                |            |           |                    |  |
|                                |                |            |           |                    |  |

#### 4. Run the file

#### a. If "Success", close the black command prompt

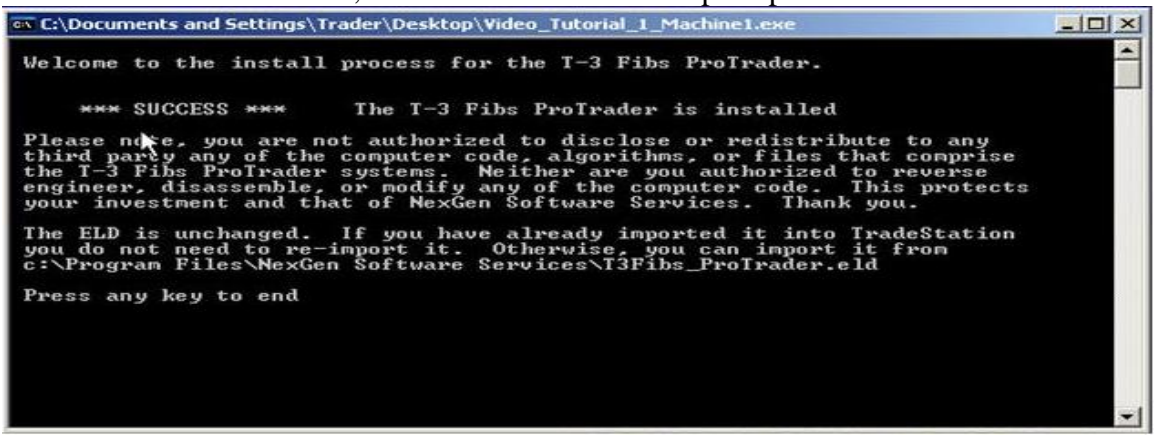

#### b. If "ABEND" error, call tech support

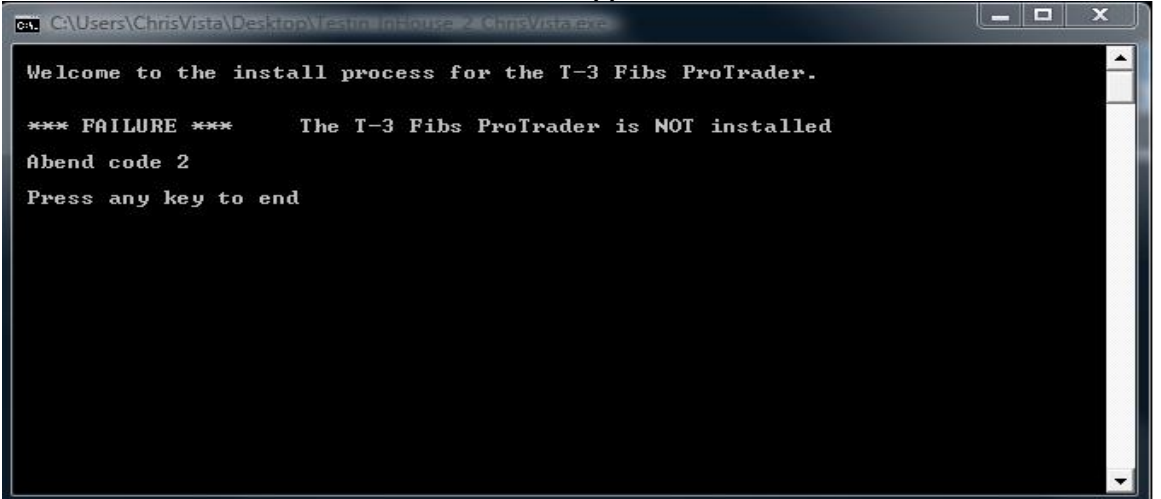

#### c. If "Failure Cannot Access", reboot and rerun the installation file

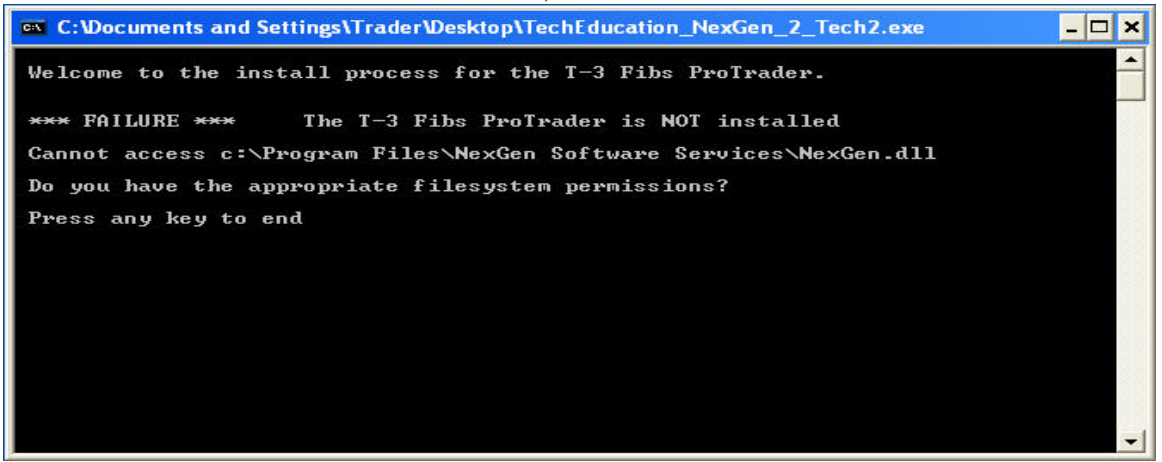

# 5. Import the T3 Indicators i. Select File

- ii. Select Import Export Easy Language

| TradeStation 8.4 - Desktop #1                                              |                                   |
|----------------------------------------------------------------------------|-----------------------------------|
| File Edit View Window Help                                                 |                                   |
| New                                                                        | 🗄 🔏 鶹 Type a symbol/command 💌 🕨 🔤 |
| Open EasyLanguage Document Ctrl+E<br>Open Workspace Ctrl+O<br>Open Desktop |                                   |
| Close Desktop                                                              |                                   |
| Move Workspace                                                             |                                   |
| Save Desktop<br>Save Desktop As<br>Save All Desktops                       |                                   |
| Backup/Restore TradeStation                                                |                                   |
| pport/Export EasyLanguage                                                  |                                   |
| Preferences                                                                |                                   |
| Manage Simulated Accounts                                                  |                                   |
| ✔ Work Online                                                              |                                   |
| Recent Workspaces                                                          |                                   |
| Exit                                                                       |                                   |
|                                                                            |                                   |
|                                                                            |                                   |
|                                                                            |                                   |
|                                                                            |                                   |

iii. Highlight the second option, for ELD, ELS, or ELA

#### iv. Select Next

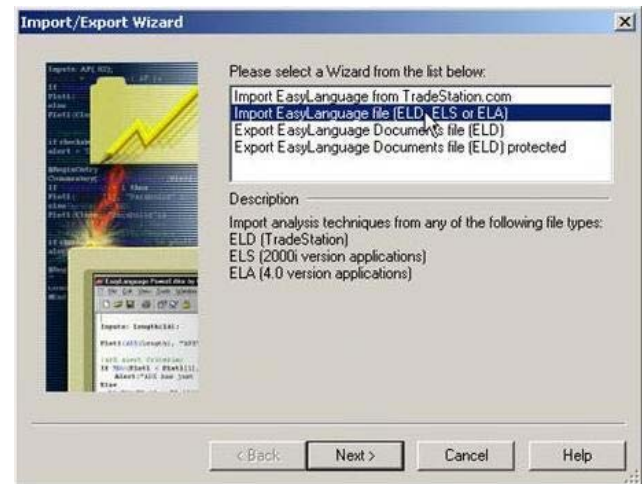

- v. Select Browse
- vi. Type in or EXPLOR TO "C:\PROGRAM FILES\NEXGEN SOFTWARE SERVICES\T3FIBS\_PROTRADER.ELD"

| Santa AF AGA                                                                                                    | Specify the loc<br>you want to imp<br>navigate to the | ation and name o<br>port. Click on Bro<br>EasyLanguage fi | f the EasyLan<br>wse or Scan ti<br>le. | guage file that<br>o help you |
|----------------------------------------------------------------------------------------------------|-------------------------------------------------------|-----------------------------------------------------------|----------------------------------------|-------------------------------|
| A & extended address of the second second se | C:\PROGRAM FIL                                        | ESINEXGEN SOFTW                                           | ARE                                    | a                             |
| Consume other of the second second se |                                                       |                                                           | Browse                                 | Scan                          |
| A RELATION OF THE OWNER OF THE OWNER OWNER OWNER OWNER OWNER OWNER OWNER OWNER OWNER OWNER OWNER OWNER OWNER OWNER OWNER OWNER OWNER OWNER OWNER OWNER OWNER OWNER OWNER OWNER OWNER OWNER OWNER OWNER OWNER                                                                                                    |                                                       |                                                           |                                        |                               |
| Carrow and a second                                                                                                    |                                                       |                                                           |                                        |                               |
|                                                                                                    |                                                       |                                                           |                                        |                               |
| The second second secon |                                                       |                                                           |                                        |                               |

- vii. Select Next
- viii. Select Next
- ix. Select Finish
- x. Select "Yes to all" if prompted
- xi. Select "Ok" once import is complete

| Tapathe APC 0025                                                                                                    | Select the Analysis Technique<br>TradeStation. | (s) that you want to import into | 0 |
|----------------------------------------------------------------------------------------------------|------------------------------------------------|----------------------------------|---|
| alart - 1                                                                                                    |                                                | Indicator                        |   |
| Distantiant I Date                                                                                                    | Import Success                                 | 2                                |   |
| Canada and                                                                                                    | -                                              | ٦                                | 8 |
| Alar<br>Barg<br>Cata<br>Ing and Ang and Ang<br>Ing and Ang Ang<br>Ing and Ang Ang<br>Ing ang Ang Ang<br>Ing Ang Ang Ang<br>Ing Ang Ang Ang<br>Ing Ang Ang Ang<br>Ing Ang Ang Ang Ang<br>Ing Ang Ang Ang Ang<br>Ing Ang Ang Ang Ang<br>Ing Ang Ang Ang Ang<br>Ing Ang Ang Ang Ang Ang<br>Ing Ang Ang Ang Ang Ang<br>Ing Ang Ang Ang Ang Ang<br>Ing Ang Ang Ang Ang Ang<br>Ing Ang Ang Ang Ang Ang Ang<br>Ing Ang Ang Ang Ang Ang Ang Ang<br>Ing Ang Ang Ang Ang Ang Ang Ang Ang<br>Ing Ang Ang Ang Ang Ang Ang Ang Ang<br>Ing Ang Ang Ang Ang Ang Ang Ang Ang Ang<br>Ing Ang Ang Ang Ang Ang Ang Ang Ang Ang A |                                                |                                  |   |

6. Open a T3 workspace to verify that your software is running

If you experience any issues during the installation we will have our technical support staff on duty Saturday November 15<sup>th</sup> from 9 am – 1 pm CST and at 7 am CST on Monday the 17<sup>th</sup>.

> Call 281-419-2110 for Technical Support (Ext 107), Email <u>upgrade@nexgent3.com</u> or Contact NexGen Tech in our Hotcomm Rooms